## DKK – Digital Kompetente Klasse

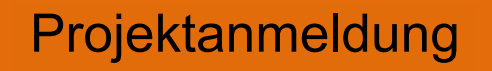

Ab 01. Okt. des SchJ

Projektabschluss

31. Mai – 17. Jun. des SchJ

## Welche Schritte sind zu befolgen, um im Abschlusszeugnis den Vermerk "Digital kompetente Klasse" führen zu können?

## Projektanmeldung In diesem Schuljahr können nur mehr eEducation-Expert-Schulen und eEduation-ExpertPLUS-Schulen den Eintrag DKK im Abschlusszeugnis vornehmen.

Was ist zu tun?

1. Registrierung an der PH-Oberösterreich - falls noch nicht erfolgt:

Login unter PH-online KTN – Immatrikulation an weiteren PHn anklicken – PH OÖ auswählen.

2. Die Kontaktperson, die auch die Aktivitäten auf der HP der eEducation einträgt, meldet sich bei der PH Kärnten für folgende LVs an:

\* Volksschulen: <u>DKK - kärntenweites Projekt an den Volksschulen</u>

F6LW01D093 DKK – kärntenweites Projekt an den Volksschulen

\* Mittelschulen: <u>DKK - kärntenweites Projekt an den Mittelschulen</u>

F6LW01D094 – DKK kärntenweites Projekt an den Mittelschulen

1. Die Termine 31. Mai 24 und 17. Juni 24 sind fiktive Termine.

Bis zu diesen beiden Terminen muss die Schule den Expert / ExpertPLUS-Status haben, damit der Eintrag DKK im Zeugnis vorgenommen werden kann.

2. Mitte/Ende Juni bekommt die Schulleitung und die Kontaktperson die Verständigung, wie der Eintrag für alle Klassen der Schule vorgenommen werden kann.

Kontaktpersonen: VS: <u>sonja.morak@eeducation.at</u> MS: <u>herbert.rainsperger@eeducation.at</u>